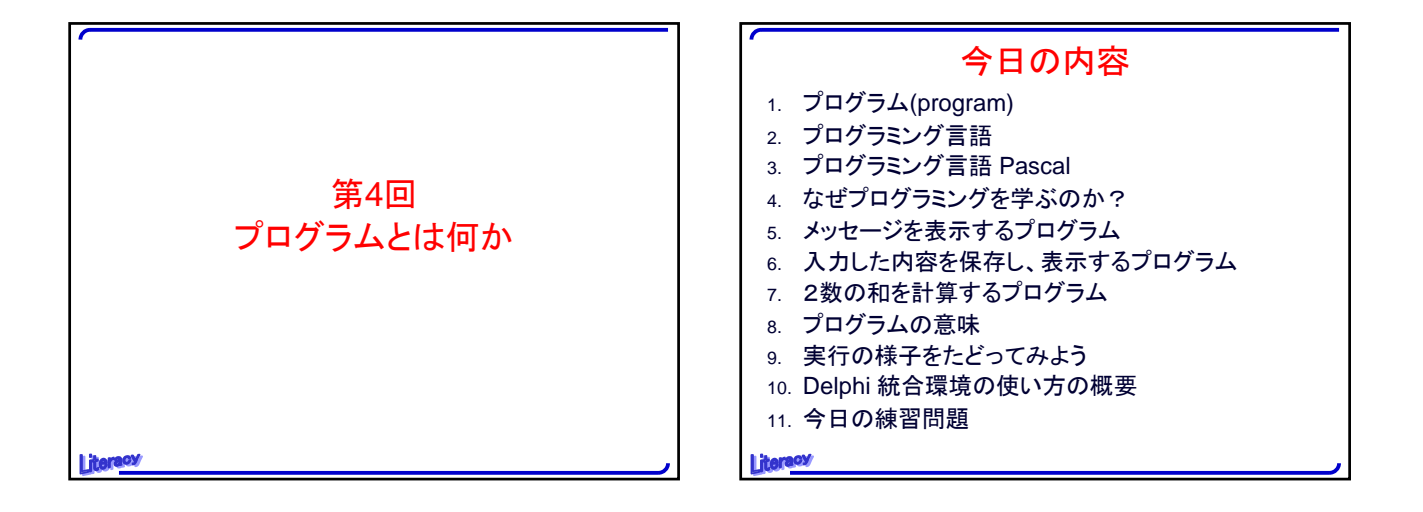

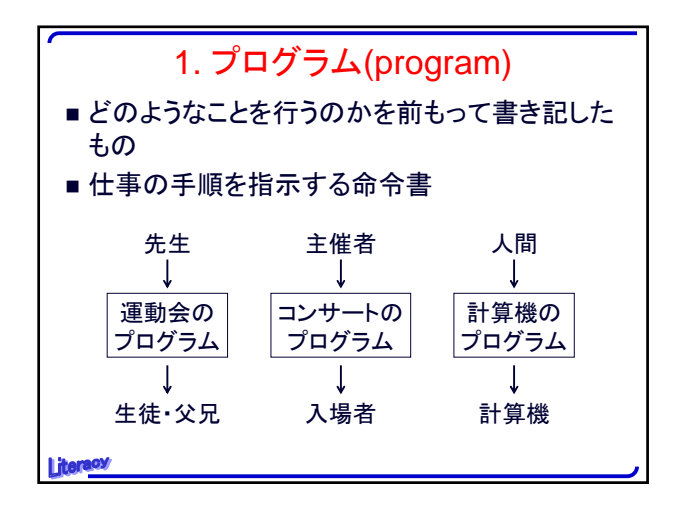

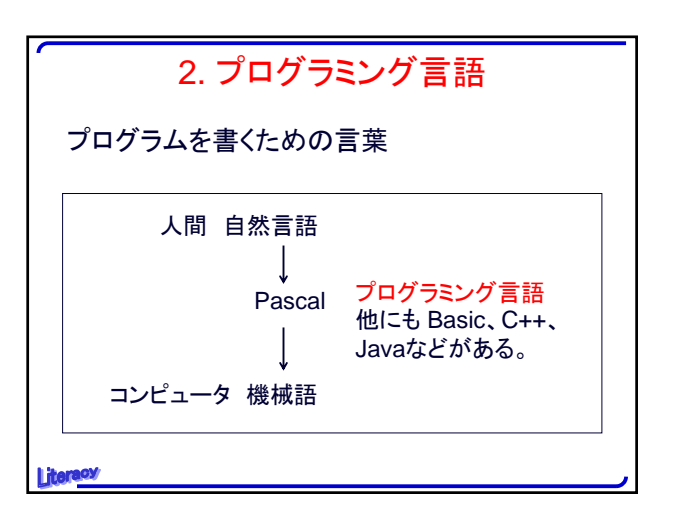

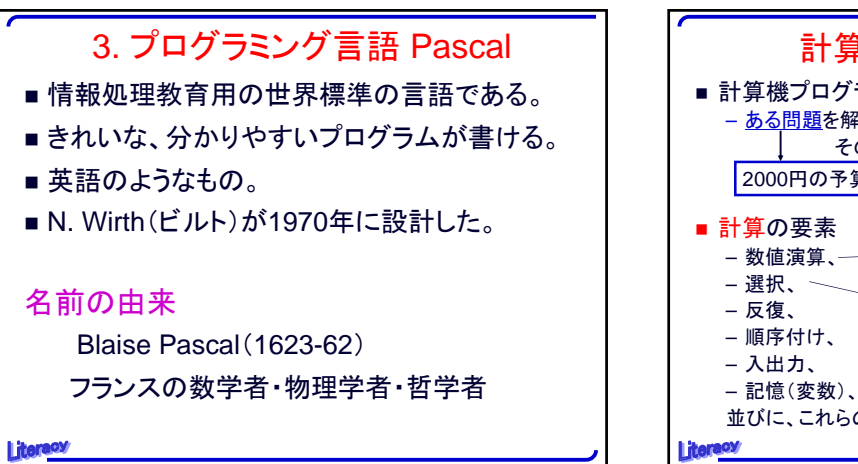

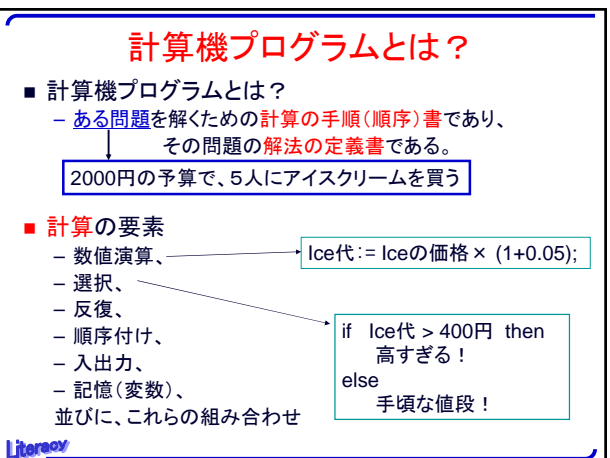

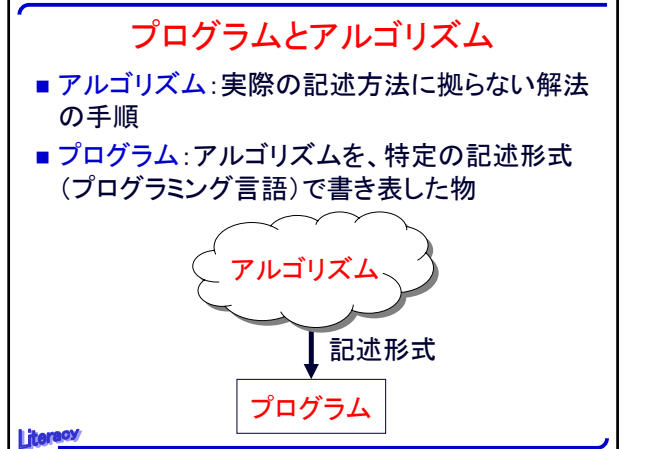

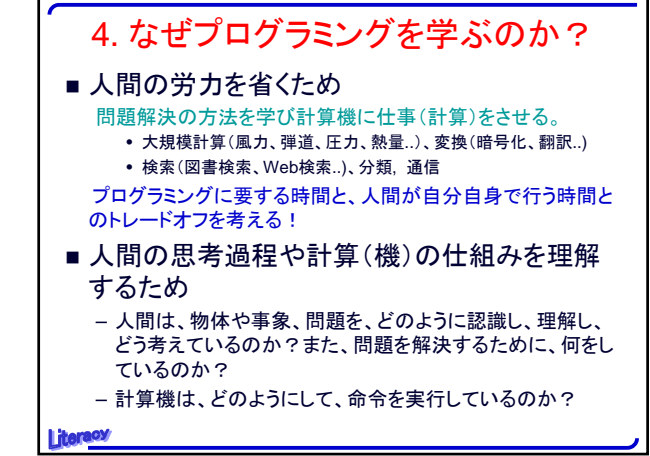

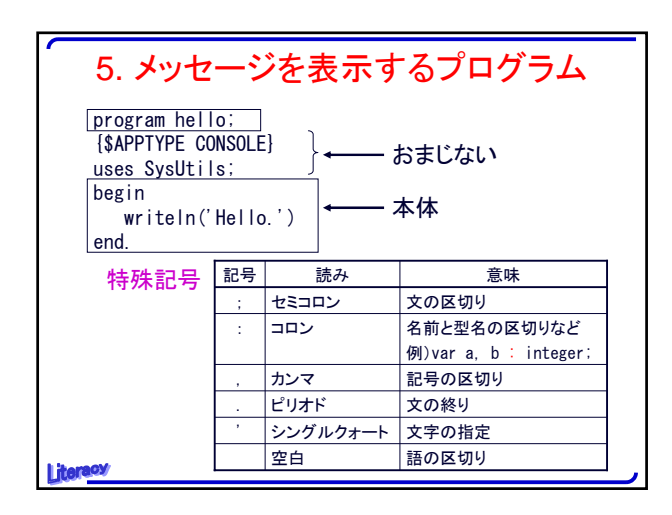

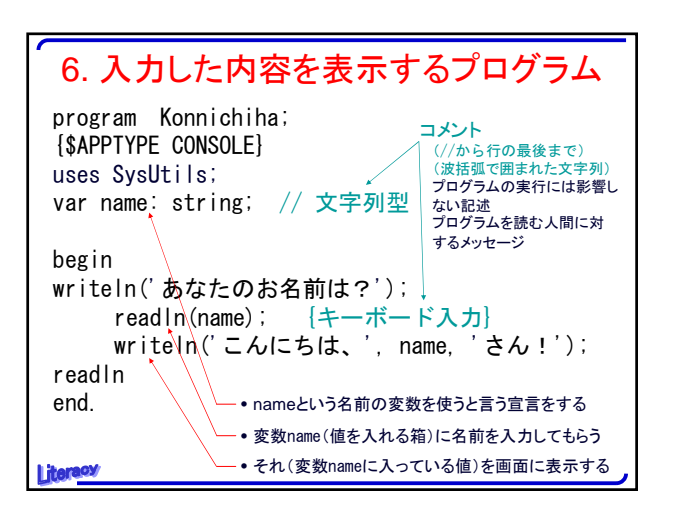

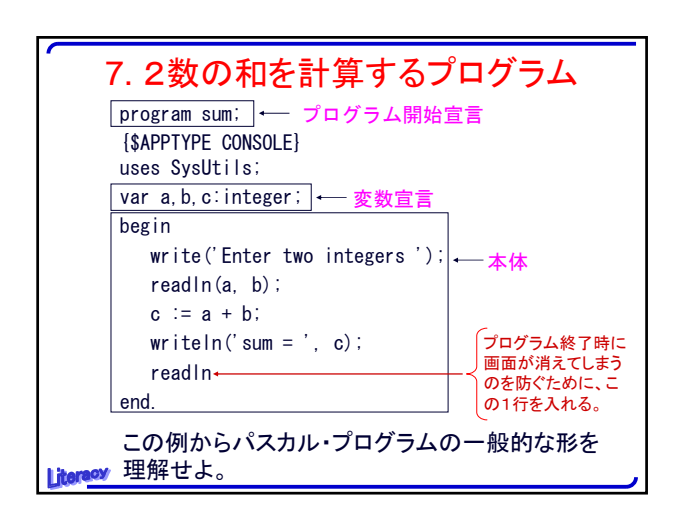

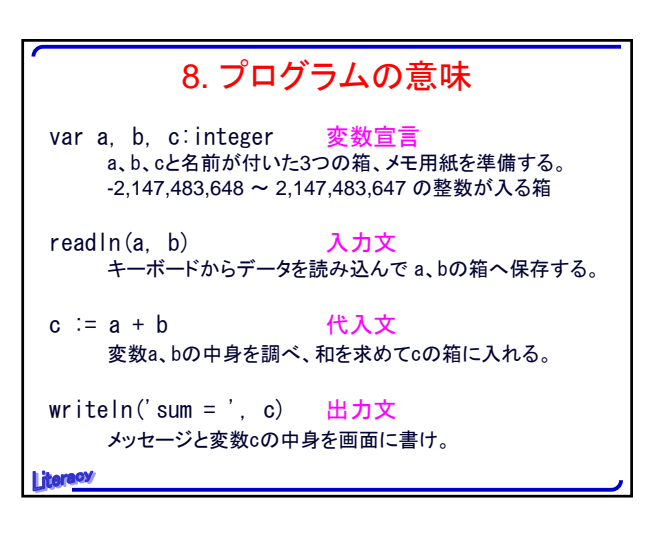

| 9. 実行の様子をたどってみよう                                                                             |                               |  |
|----------------------------------------------------------------------------------------------|-------------------------------|--|
| <pre> begin write('Enter two inte readln(a, b); c := a + b; writeln('sum = ', c); end.</pre> | gers ');<br>readIn            |  |
| 実行時の画面表示                                                                                     | キーボードからの入力                    |  |
| Enter two integers                                                                           | 34                            |  |
| sum = 7                                                                                      |                               |  |
| PASCALトレーサー<br>(http://cl. is. kyushu-u. ac. jp/<br>を試してみよう。                                 | 'Literacy/pascal-tracer.html) |  |

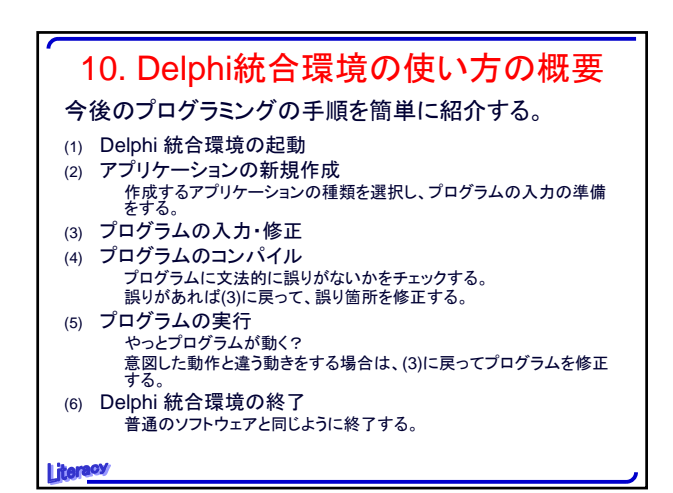

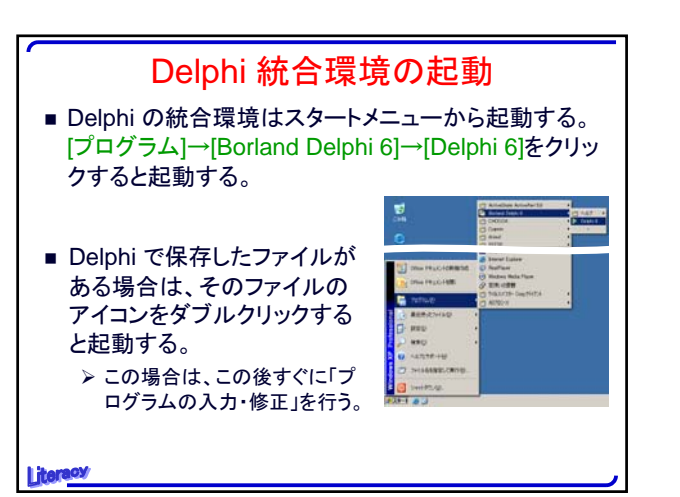

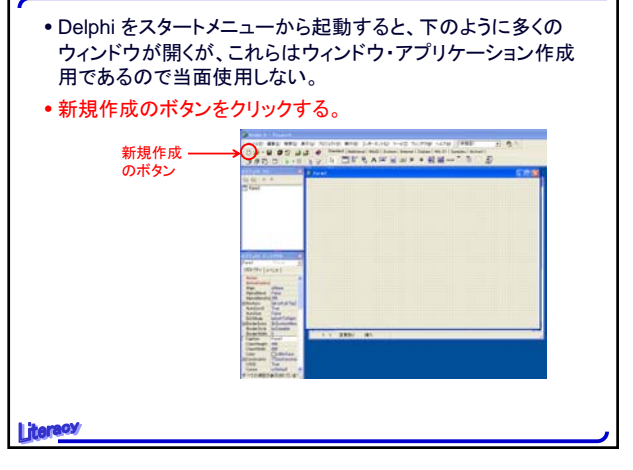

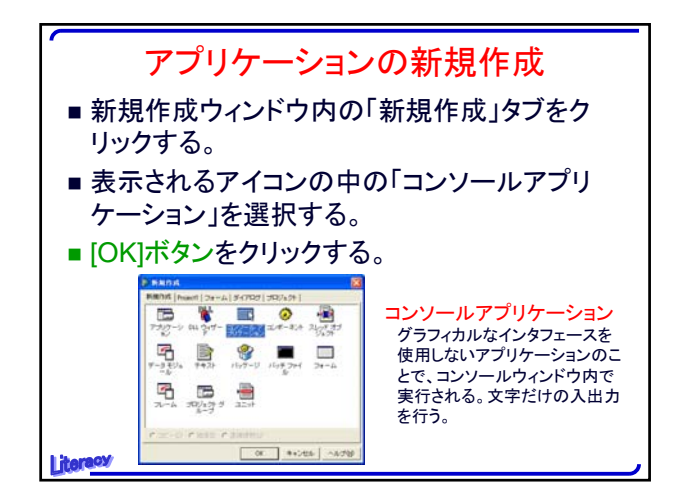

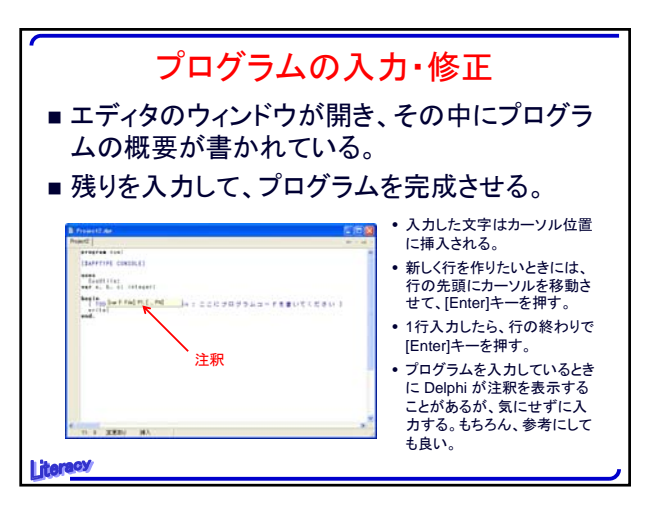

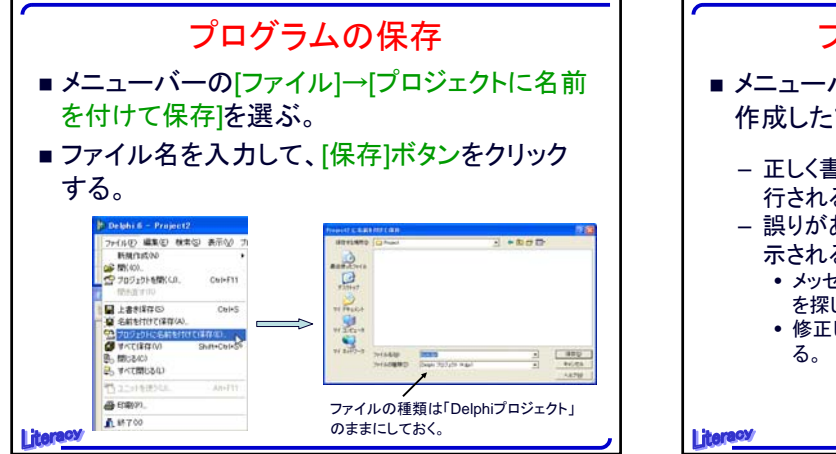

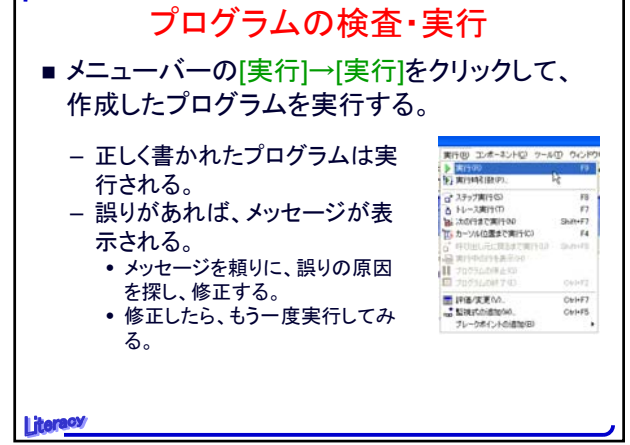

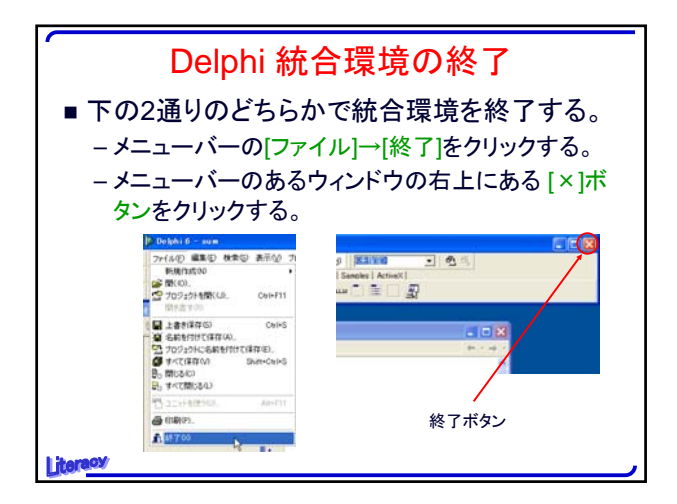

| 11. 今日の練習問題                                                                                                    |   |  |
|----------------------------------------------------------------------------------------------------|---|--|
| 四則演算<br>和 +、差 -、積 *<br>商 div 5 div 3 = 1 (divide)<br>余り mod 5 mod 3 = 2 (modulo)                                              |   |  |
| <mark>宿題</mark> 自分で計算したい式を3つ考えてくる。<br>物理、数学、経済などの公式でよい。                                                                       |   |  |
| 例) 縦と横の長さから四角形の周囲の長さを求める。<br>四角形の周囲の長さ:length<br>縦:height、横:width<br>readIn(height, width);<br>length := 2 * (height + width) |   |  |
| erecy                                                                                                    | , |  |